# **Opprette arrangement i nytt Arrangementsverktøy – iSonen**

### Gå inn her https://isonen.no/

**1.** Logg inn med Idrettens ID (den samme som brukes i Sportsadmin og minIdrett). For at man skal kunne legge inn arrangement MÅ man være arrangementsansvarlig i Skigruppa.

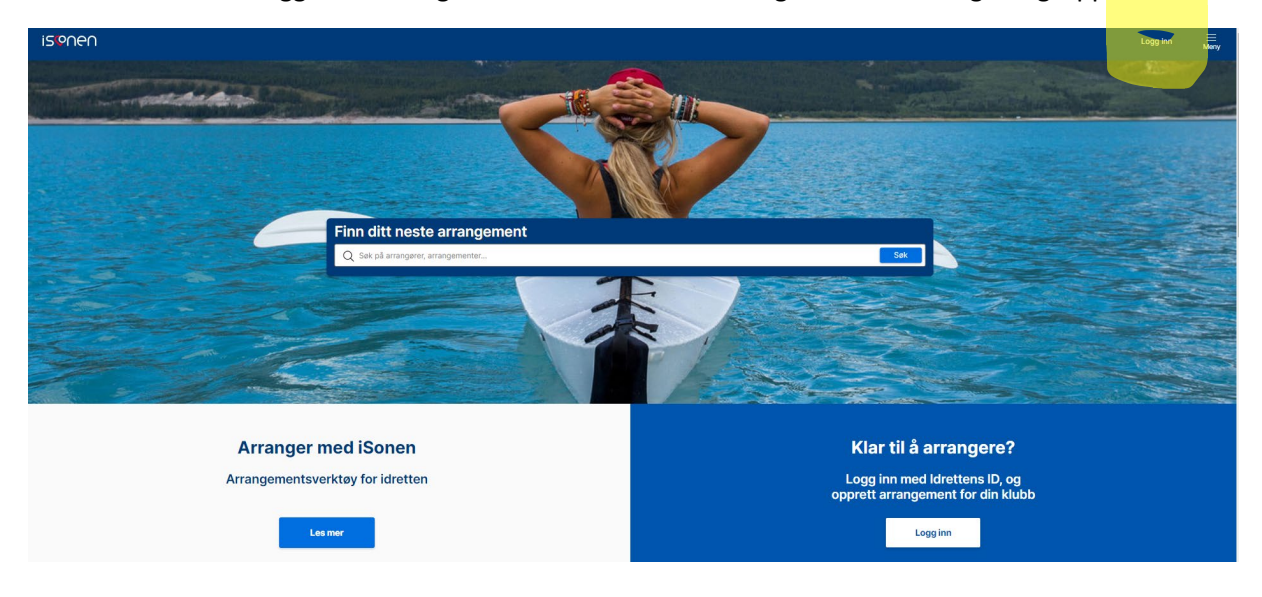

2. Velg nytt arrangement i menyen øverst i høyre hjørne

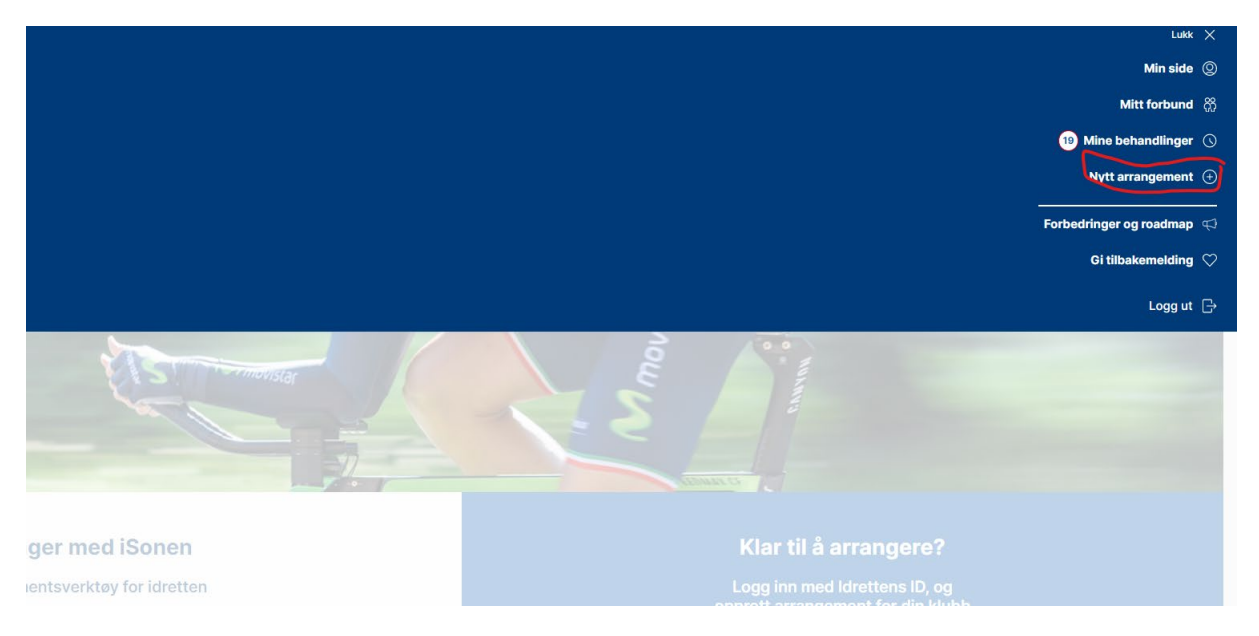

**3.** Legg inn Arrangør (klubben som skal arrangere), sport (i vårt tilfelle ski) og Arrangementstype (når det er et renn som skal vises i terminlisten til skiforbundet er valget Terminliste arrangement, er det et klubbrenn velger man arrangement).

| Velg arrangement | STEG 1 AV 1                                                                                                    |
|------------------|----------------------------------------------------------------------------------------------------|
|                  | Nytt arrangement                                                                                                    |
|                  | Velg arrangør, type og så sport om det er relevant                                                                                                    |
|                  | Feiter merket med (*) er påkrevd å fylle ut                                                                                                    |
|                  | Arrangør *                                                                                                    |
|                  | Blaker IL                                                                                                    |
|                  | Ser du ikke din klubb i listen over? Ta kontakt med support@idrettsforbundet.no                                                                                                    |
|                  | Sport                                                                                                    |
|                  | Ski                                                                                                    |
|                  | Arrangementstype * Terminlistet arrangement NB: Du har valgt terminlistet event, det betyr at dette eventet blir sendt til godkjenning på særforbundsnivå. Eventet må gjennomgå behandling før det blir synlig på iSonen. Du kan se dine eventer som er til behandling på min side Serie |
|                  | Velg serie                                                                                                    |
|                  | Mal - Valgfri                                                                                                    |
|                  | Velg mai V                                                                                                    |
|                  |                                                                                                    |

Velg opprett nede i høyre hjørne

**4. Steg 1 av 9.** Her må man fylle inn navn på arrangementet. Her kan man også legge inn maks antall som kan melde seg på og evt. en beskrivelse som vises i terminlisten.

| Om arrangement<br>Legg til informasjon om<br>arrangementet                  | STEG 1 AV 9<br>Endring av Sport- og Arrangementstype kan føre til at enkelte registrerte data slettes. |
|-----------------------------------------------------------------------------|----------------------------------------------------------------------------------------------------|
| X Medlemskap<br>Definer hvem som kan<br>bli med og andre<br>medlemsfordeler | Sport     Arrangementstype     Serie       Ski     Terminlistet arrangement                            |
| Sted<br>Angi hvor arrangement<br>skal være                                  | Om arrangementet<br>Legg til en tittel og en tekst som beskriver arrangementet.                        |
| Når<br>Oppgi en dato og<br>tidspunkt for<br>arrangementet                   | Felter merket med (*) er påkrevd å fylle ut<br>Kun offisielle brukere kan meldes på - <i>Valgfri</i> ③ |
| Kontaktinformasjon<br>Kontaktinformasjonen<br>fra arrangør                  | Maks antall deltakere - Valgfri Ingen grense                                                           |
| Bilde og dokumenter<br>Legg til et bilde                                    | Navn på arrangementet * Demolegge inn renn                                                             |
| Sport<br>Legg til klasser og<br>øvelser                                     | Beskrivelse - Valgfri<br>16 ▼ B I U & I⊟ I⊟ ⊡ ⊡ 3 ¢                                                    |
| Warer og tjenester<br>Legg til egne varer og<br>tjenester                   |                                                                                                    |
| Betaling<br>Sett opp betaling og<br>konto                                   |                                                                                                    |
|                                                                             | Tilleggsinformasjon                                                                                    |
|                                                                             | Her kan du legge til tekst om tilleggsinformasjon.<br>Felter merket med (*) er påkrevd å fylle ut      |
|                                                                             | Tilleggsinformasjon - Valgfri                                                                          |

**5. Steg 2 av 9.** Her defineres krav til medlemskap for å delta. Under hvem som kan delta velger man Norges Skiforbund. Det betyr at man må være medlem i en klubb som er medlem av NSF.

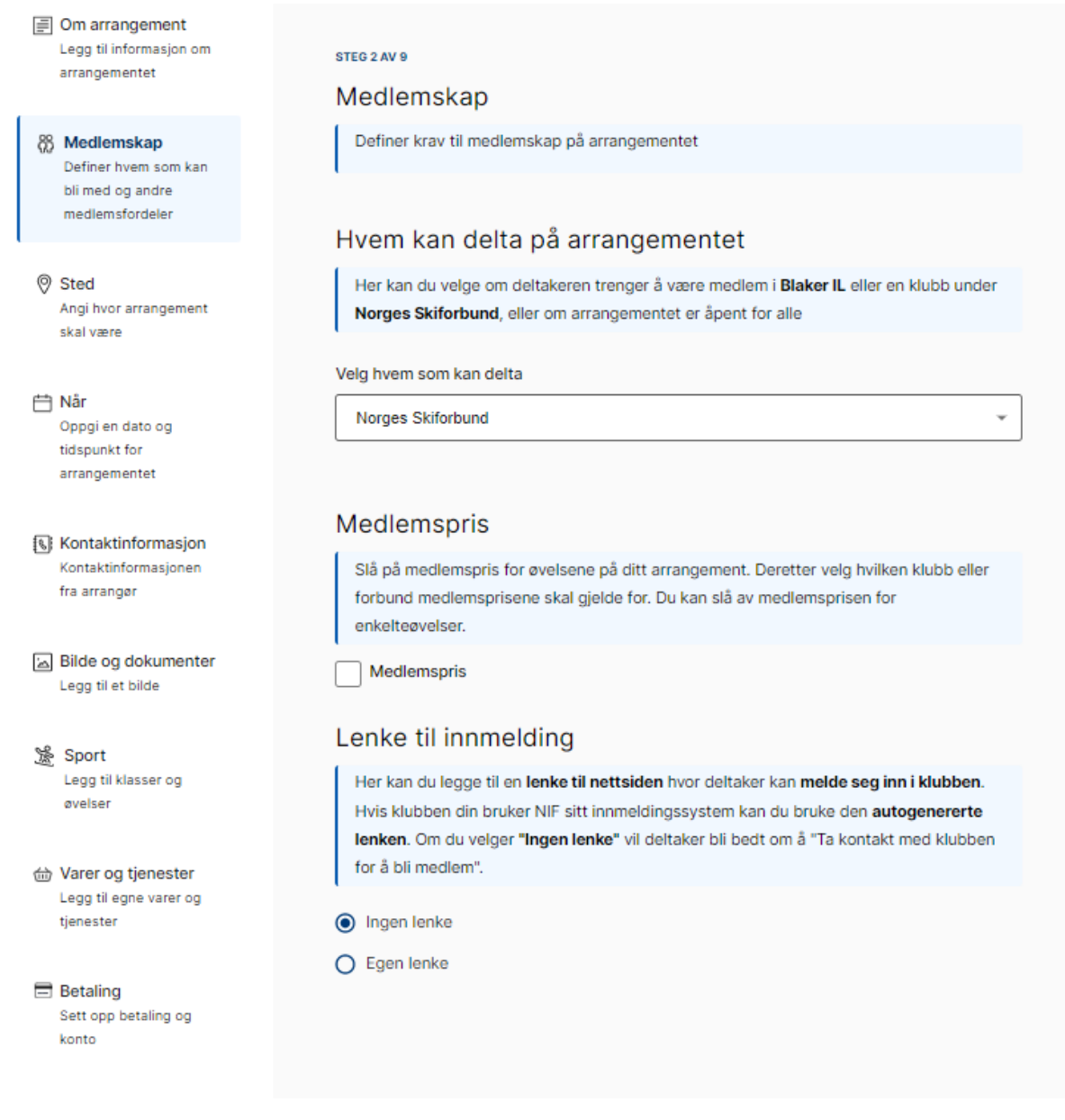

### 6. Steg 3 av 9. Legg inn sted (vises i kartet - google maps). Her kan man også legge inn anlegg.

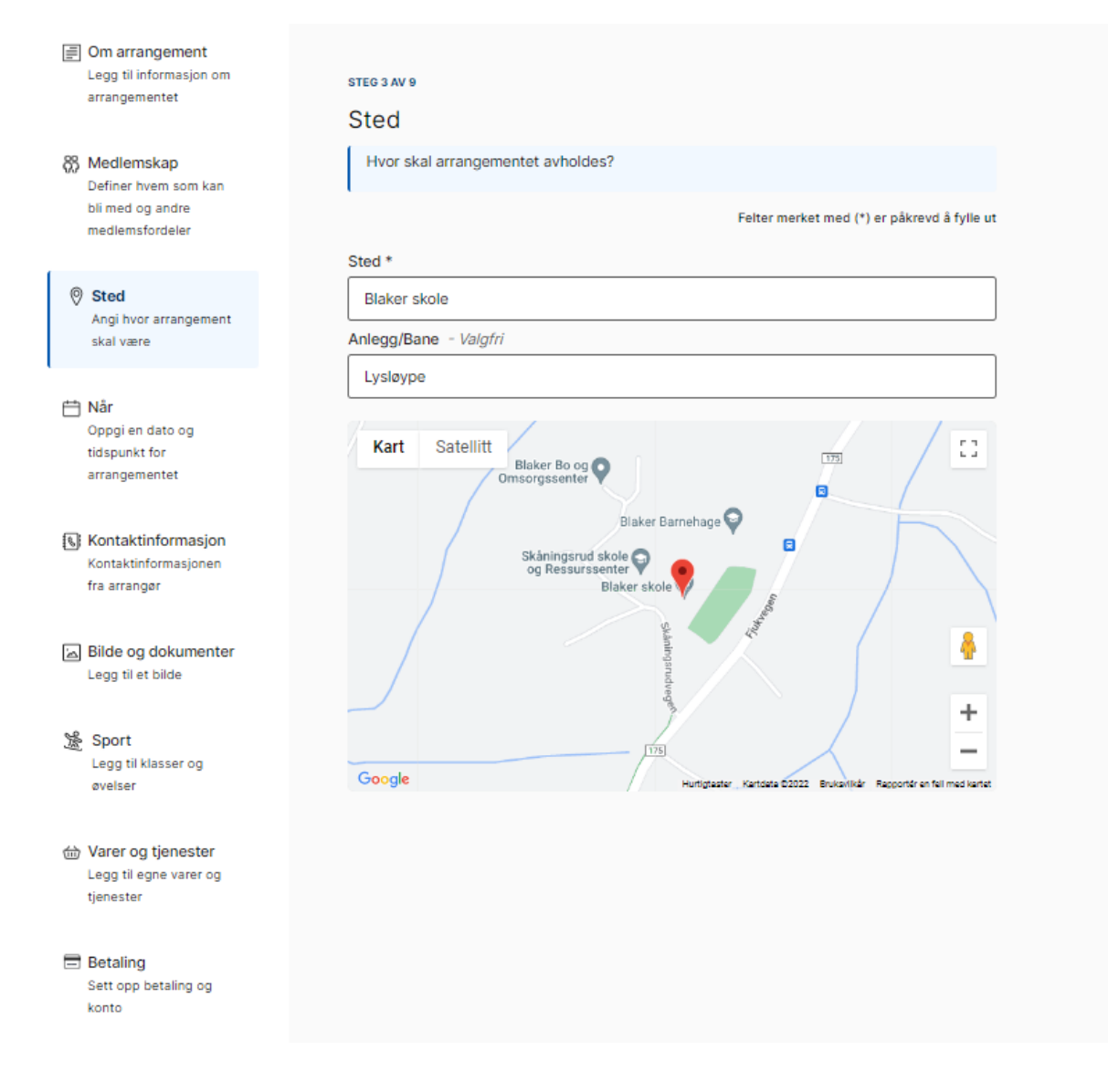

**7. Steg 4 av 9.** Når. Legg inn start- og sluttdato for arrangementet. Her kan man også legge inn påmeldingsstart og påmeldingsfrist (hvis man ikke legger inn noe vil påmeldingsfristen være samme dag som startdato).

| Om arrangement<br>Legg til informasjon om<br>arrangementet | steg 4 av 9<br>Når                                                               |                                                                       |
|------------------------------------------------------------|----------------------------------------------------------------------------------|-----------------------------------------------------------------------|
| 8 Medlemskap<br>Definer hvem som kan                       | Når skal arrangementet avholdes?                                                 |                                                                       |
| bli med og andre<br>medlemsfordeler                        |                                                                                  | Felter merket med (*) er påkrevd å fylle u                            |
|                                                            | Nødvendig informasjon                                                            |                                                                       |
| Sted<br>Angi hvor arrangement<br>skal være                 | Velg en startdato.<br>Sluttdato settes automatisk til slutten a                  | iv dagen om du ikke angir noe annet.                                  |
|                                                            | Startdato *                                                                      | Klokkeslett *                                                         |
| Når<br>Oppgi en dato og<br>tidepunkt for                   | 01.05.2023                                                                       | 00:00                                                                 |
| arrangementet                                              | Sluttdato *                                                                      | Klokkeslett *                                                         |
| Kontaktinformasjon<br>Kontaktinformasjonen<br>fra arrangør | Valgfri tilleggsinformasjon                                                      |                                                                       |
| Bilde og dokumenter<br>Legg til et bilde                   | Påmeldingsstart kan settes dersom pår<br>Påmeldingsfrist er lik startdato dersom | melding ikke skal være mulig før angitt dato.<br>annet ikke er angitt |
|                                                            | Påmeldingsstart - Valgfri                                                        | Klokkeslett - Valgfri                                                 |
| Sport<br>Legg til klasser og                               | ₩ ×                                                                              | $\odot$                                                               |
| øvelser                                                    | Påmeldingsfrist - Valgfri                                                        | Klokkeslett - Valgfri                                                 |
| Warer og tjenester<br>Legg til egne varer og<br>tjenester  | 01.05.2023 ×                                                                     | 00:00                                                                 |
| Betaling<br>Sett opp betaling og<br>konto                  |                                                                                  |                                                                       |
|                                                            |                                                                                  |                                                                       |

# 8. Steg 6 av 9 Kontaktinformasjon. Her legges inn kontaktperson og e-post. Her kan man også legge inn telefonnr. og nettside.

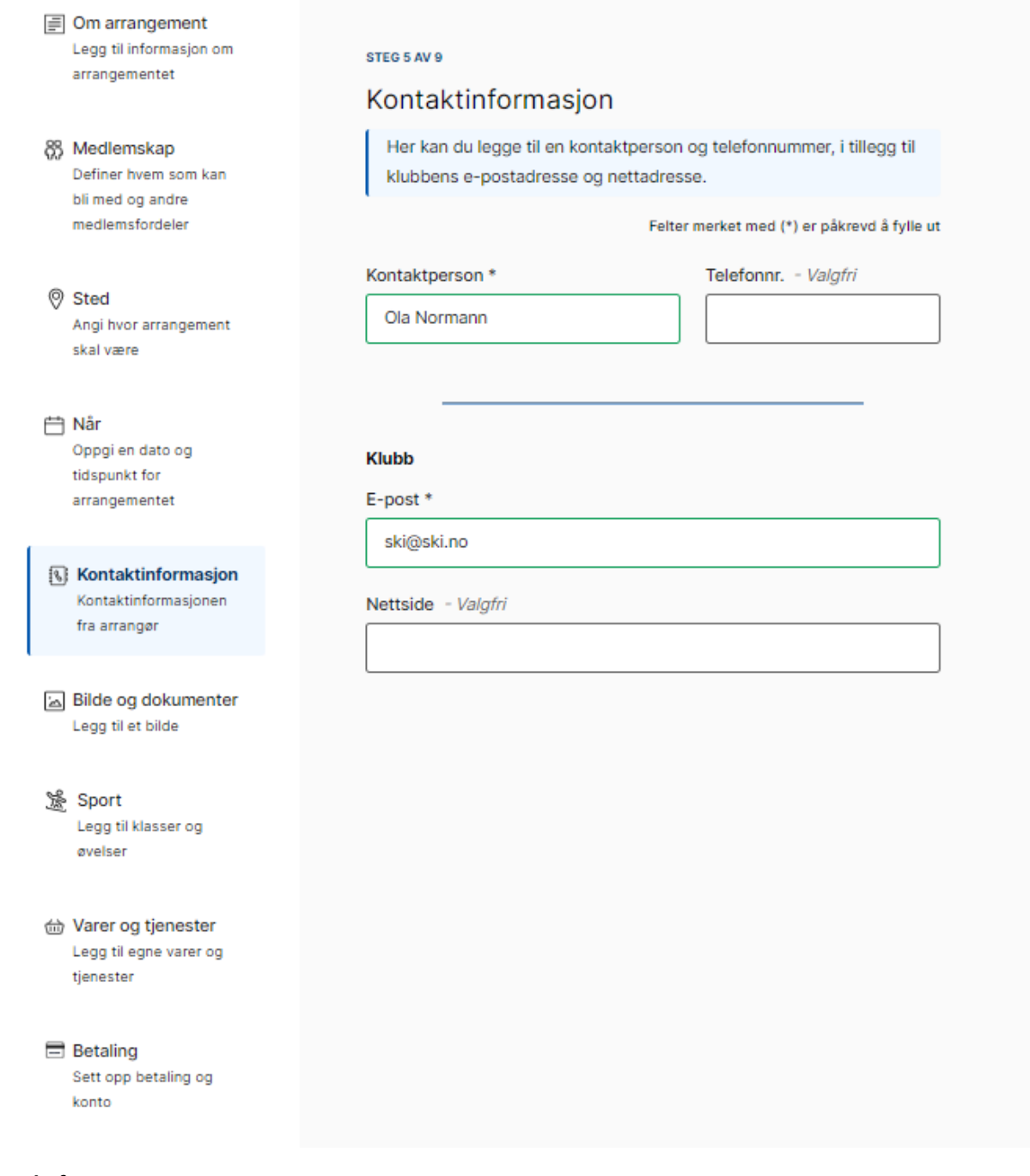

**9. Steg 6 av 9** Bilde og dokumenter. Her kan man legge inn bilde og dokument (f.eks. innbydelse)

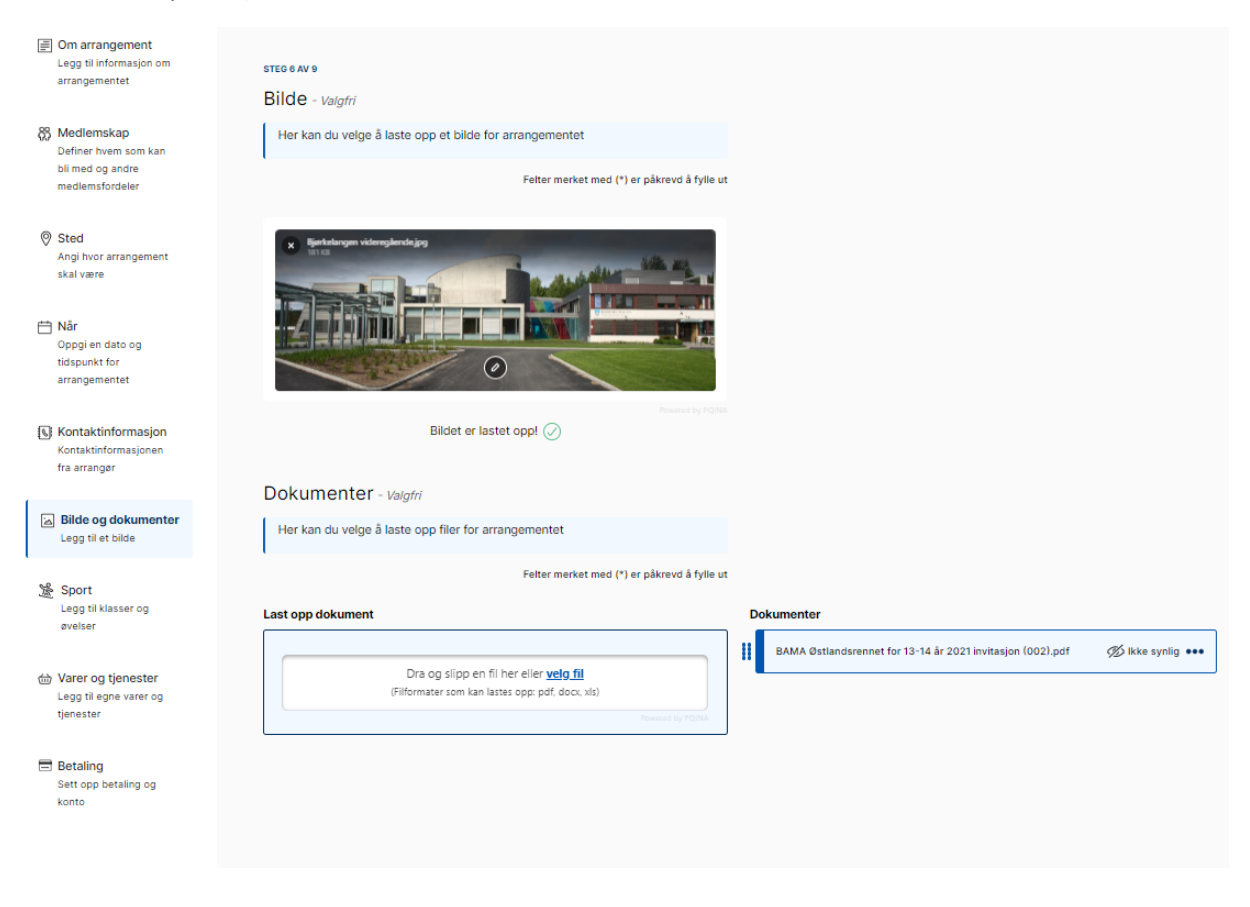

**10. Steg 7 av 9** Informasjon fra deltakere. Huka av for tilleggsinformasjon som deltaker skal oppgi. Her bør man huke av for minimum fødselsdato, kjønn og klubb.

Påmeldingsavgift har **IKKE** noe med påmeldingen til selve konkurransen å gjøre. Dette kan være noe alle må betale uansett hva man skal være med på.

| Om arrangement<br>Legg til informasjon om<br>arrangementet                | steg 7 AV 9<br>Informasjon fra deltakere                                                                                                    |  |
|---------------------------------------------------------------------------|----------------------------------------------------------------------------------------------------|--|
| Medlemskap<br>Definer hvem som kan<br>bli med og andre<br>medlemsfordeler | Velg tilleggsinformasjonen som er ønsket at deltaker skal oppgi under<br>påmelding med å huke av fra listen under.<br>Felter merket med (*) er påkrevd å fylle ut                                                      |  |
| Sted<br>Angi hvor arrangement<br>skal være                                | Navn     E-post       Adresse     Post nr.     Sted                                                                                                    |  |
| Når<br>Oppgi en dato og<br>tidspunkt for<br>arrangementet                 | <ul> <li>Fødselsdato</li> <li>Mobil</li> <li>Kjønn</li> <li>Klubb</li> <li>Kontaktperson/Støttekontakt</li> </ul>                                                                                                    |  |
| Kontaktinformasjon<br>Kontaktinformasjonen<br>fra arrangør                | Publiser begrenset deltakerliste på arrangementsiden - valgfri                                                                                                    |  |
| Bilde og dokumenter<br>Legg til et bilde                                  | Påmeldingsavgift - Valgfri                                                                                                    |  |
| Sport<br>Legg til klasser og<br>øvelser                                   | Denne avgiften betales en gang per deltaker som melder seg på<br>arrangementet, og kommer i tillegg til prisen for kjøpte øvelser og produkter.<br>For lagøvelser betales påmeldingsavgiften en gang per påmeldte lag. |  |
| Warer og tjenester<br>Legg til egne varer og<br>tjenester                 | Pris* Påmeldingsavgift Ordinær pris* () MVA ()                                                                                                    |  |
| Betaling<br>Sett opp betaling og<br>konto                                 | 0 0%                                                                                                    |  |

**Sport.** Her legger man opp de klasse og øvelsene som arrangementet skal inneholde. Her er det også mulig å legge til spørsmål til de som melder seg på.

Hvis det er flere klasser som skal ha denne øvelsen kan man opprette flere her. Her kan man også opprette øvelse med fritekst.

### Velg opprett øvelse

| prett øvelse                                                                                          | Øvelser                                       |
|----------------------------------------------------------------------------------------------------|-----------------------------------------------|
| Offisiell øvelse                                                                                      | Her var det tomt. Legg til øvelse i skjemaet. |
| Velg fra godkjente øvelser og klasser                                                                 | Lagovelser                                    |
| Sport / Gren*                                                                                         |                                               |
| Alpint                                                                                                | Her var det tomt. Legg til øvelse i skjemaet. |
|                                                                                                    |                                               |
| Øvelse*                                                                                               |                                               |
| Slalām                                                                                                |                                               |
| Klasse*                                                                                               |                                               |
| J 10 år                                                                                               |                                               |
|                                                                                                    |                                               |
| Kjønn*                                                                                                |                                               |
| Maks antall deltakere - Valatri                                                                       |                                               |
| Ingen grense                                                                                          |                                               |
|                                                                                                    |                                               |
| Pris*                                                                                                 |                                               |
| Gratis Medlemspris 🔊                                                                                  |                                               |
| Ordinær pris* ⑦ MVA ⑦                                                                                 |                                               |
| 130 0% 🗸                                                                                              |                                               |
| Leas til pristripp                                                                                    |                                               |
|                                                                                                    |                                               |
| Start- og sluttidspunkt - Valgfri<br>Startdato - Valgfri Klokkeslett - Valgfri                        |                                               |
| Η × Ο                                                                                                 |                                               |
| Sluttdato - Valafri Klokkeslett - Valafri                                                             |                                               |
|                                                                                                    |                                               |
|                                                                                                    |                                               |
| Spørsmål til deltakerne 💿 - Valgfri                                                                   |                                               |
| 🗊 🗌 Påkrevd                                                                                           |                                               |
| D Påkrevd                                                                                             |                                               |
|                                                                                                    |                                               |
| Cegg til nytt spørsmal                                                                                |                                               |
| Lisens<br>Er kravet om lisens eller pris for engangslisens bestemt av din klubbs                      |                                               |
| forbund, får du ikke endre krav eller pris.                                                           |                                               |
| Lisens er påkrevd                                                                                     |                                               |
| Kan betale engangslisens                                                                              |                                               |
| Pris for engangslisens MVA 🕐                                                                          |                                               |
| 100 0%                                                                                                |                                               |
|                                                                                                    |                                               |
| Opprett flere klasser i denne øvelsen                                                                 |                                               |
| Trykk her for a legge til en ny klasse under samme øvelse, f.eks. hvis<br>man har flere aldersgrupper |                                               |
| 🕞 Legg til flore klasser                                                                              |                                               |
| Cegg til here klasser                                                                                 |                                               |
|                                                                                                    |                                               |

**11. Steg 8 av 9.** Varer og tjenester. Her kan man legge til noe man ønsker å tilby deltakerne. F.eks. parkering, t-skjorte. Man velger om dette er obligatorisk.

| Om arrangement<br>Legg II informasjon om<br>arrangementet     Medlemskap<br>Definer hvem som kan<br>bli med og andre<br>medlemsfordeler | stes 8 AV 9<br>Varer og tjenester<br>Opprett varer og tjenester<br>Eksempler: Mat, program, t-skjorte, transport |                                                           |
|----------------------------------------------------------------------------------------------------|----------------------------------------------------------------------------------------------------|-----------------------------------------------------------|
| medientsforderer                                                                                                    | reiter merket med (*) er pakrevo a tylle ut                                                                      | Varor eller tionester                                     |
| Sted<br>Angi hvor arrangement<br>skal være                                                                                              | Vare eller tjeneste - fritekst<br>Opprett egendefinert vare eller tjeneste                                       | Her var det tomt. Legg til varer og tjenester i skjemaet. |
| Når<br>Oppgi en dato og<br>tidspunkt for<br>arrangementet                                                                               | Beskrivelse*                                                                                                    |                                                           |
| Kontaktinformasjon<br>Kontaktinformasjonen<br>fra arrangør                                                                              | Pris*                                                                                                    |                                                           |
| Bilde og dokumenter<br>Legg til et bilde                                                                                                | Ordinær pris* ③ MVA ③          0%                                                                                |                                                           |
| Sport<br>Legg til klasser og<br>øvelser                                                                                                 | Spørsmål til deltakerne 🕜 - Vælgfri<br>🕢 Legg til nytt spørsmål                                                  |                                                           |
| Varer og tjenester     Legg til egne varer og     tjenester                                                                             | Påkrevd produkt Avbryt Opprett vare eller tieneste                                                               |                                                           |
| Betaling<br>Sett opp betaling og<br>konto                                                                                               |                                                                                                    |                                                           |

# 12. Steg 9 av 9. Betaling. Her velger man konto for innkommende betaling.

| <ul> <li>Medlemskap<br/>Definer hvem som kan<br/>bil med og andre<br/>medlemsfordeler</li> <li>Velg konto for innkommende betaling. Er arrangementet gratis kan du hoppe over dette<br/>steget.</li> <li>Feter merket med (*) er påkrevd å fylle ut</li> <li>Sted<br/>Angi hvor arrangement<br/>skal være</li> <li>Velg konto</li> <li>Driftskonto</li> <li>Finner du ikke kontoen du ser etter?</li> <li>Mye kontoer kan opprettes i Buypass Payment Manager. Ta kontakt med ansvarlig i din klubb<br/>for å oppprette nye kontoer.<br/>Lenke til Buypass Payment Manager. 7a</li> <li>Kontaktinformasjonn<br/>fra arranger</li> <li>Sport<br/>Legg til klasser og<br/>welser</li> <li>Vere og tjenester<br/>Legg til gene være og<br/>tjenester</li> <li>Sett opp betaling og<br/>konto</li> </ul>                                                                                                    | Om arrangement<br>Legg til informasjon om<br>arrangementet                           | STEG 9 AV 9<br>Betaling                                                                                                    |
|----------------------------------------------------------------------------------------------------|--------------------------------------------------------------------------------------|----------------------------------------------------------------------------------------------------|
| Independentiation       Peter merket med (*) er påkrevd å fylle ut                                                                                                    | Medlemskap<br>Definer hvem som kan<br>bli med og andre<br>medlemsford i som          | Velg konto for innkommende betaling. Er arrangementet gratis kan du hoppe over dette steget.                                                                                                    |
| skal være     Driftskonto     Image: Når   Oppgi en dato og   tidspunkt for   arrangementet     Image: Når   Image: Når   Image: Når   Image: Når   Image: Når   Oppgi en dato og   tidspunkt for   arrangementet   Image: Nare of the set of the set of | medlemsfordeler           Sted           Angi hvor arrangement                       | Felter merket med (*) er påkrevd å fylle ut Velg konto                                                                                                    |
| arrangementet       Id a oppplete inje koliteki.<br>Lenke til Buypass Payment Manager 71         Skontaktinformasjon<br>Kontaktinformasjonen<br>fra arrangør       Id a oppplete inje koliteki.<br>Lenke til Buypass Payment Manager 71         Bilde og dokumenter<br>Legg til et bilde       Id a oppplete inje koliteki.<br>Lenke til Buypass Payment Manager 71         Sport<br>Legg til et bilde       Id a oppplete inje koliteki.         Varer og tjenester<br>Legg til egne varer og<br>tjenester       Id a oppplete inje koliteki.         Betaling<br>Sett opp betaling og<br>konto       Sett opp betaling og                                                                                                    | skal være                                                                            | Driftskonto       ✓         Finner du ikke kontoen du ser etter?         Nye kontoer kan opprettes i Buypass Payment Manager. Ta kontakt med ansvarlig i din klubb         for å concrette nu kanter |
| <ul> <li>Bilde og dokumenter<br/>Legg til et bilde</li> <li>Sport<br/>Legg til klasser og<br/>øvelser</li> <li>Varer og tjenester<br/>Legg til egne varer og<br/>tjenester</li> <li>Betaling<br/>Sett opp betaling og<br/>konto</li> </ul>                                                                                                    | arrangementet  Kontaktinformasjon Kontaktinformasjonen                               | Lenke til Buypass Payment Manager 7                                                                                                    |
| <ul> <li>Sport<br/>Legg til klasser og<br/>øvelser</li> <li>Varer og tjenester<br/>Legg til egne varer og<br/>tjenester</li> <li>Betaling<br/>Sett opp betaling og<br/>konto</li> </ul>                                                                                                    | Eilde og dokumenter<br>Legg til et bilde                                             |                                                                                                    |
| <ul> <li>Warer og tjenester<br/>Legg til egne varer og<br/>tjenester</li> <li>Betaling<br/>Sett opp betaling og<br/>konto</li> </ul>                                                                                                    | Sport<br>Legg til klasser og<br>øvelser                                              |                                                                                                    |
| Betaling     Sett opp betaling og     konto                                                                                                    | <ul> <li>Warer og tjenester</li> <li>Legg til egne varer og<br/>tjenester</li> </ul> |                                                                                                    |
|                                                                                                    | Betaling<br>Sett opp betaling og<br>konto                                            |                                                                                                    |

# Velg forhåndsvisning

| isionen |                                                                                                    | ¢                                                                                                    |
|---------|----------------------------------------------------------------------------------------------------|----------------------------------------------------------------------------------------------------|
|         |                                                                                                    | A Pinetiz                                                                                                    |
|         | Multiple         Blaker IL           Demolegge inn renn           0105.2023 - 01.05.2023, kl. 23-59           Pris fra 130,-           Pris fra 130,-           Dette arrangementet er kun for medlemmer av Norges Skiforbund. For å kunne data, må du melde deg inn i en av forbundets klubber |                                                                                                    |
|         | Averser     Ordenweit       Alpint - Slalåm - J 10 år - Kvinner     130,-       NAVN     Ordenweit       Alpint - Slalåm - J 10 år - Kvinner     130,-                                                                                                    | Biaker skole         B25 Biaker         Bane/Anlegg: Lysløype         Biaker Skole         Biaker Skole <t< th=""></t<> |
| Rediger | () Husk å informere Norges Skiforbund at de har fått følgende arran-                                                                                                    | Ola Normann           gement tilsendt til godkjenning           Send til godkjenning                                                                                                    |

**Til slutt: Send til godkjenning.** Ansvarlig i krets eller forbundet vil så gå igjennom arrangementet og godkjenne. Når det er gjort vil det vises på nettsiden til skiforbundet og det vil være mulig å melde seg på arrangementet.